## **Users Menu: Active Users**

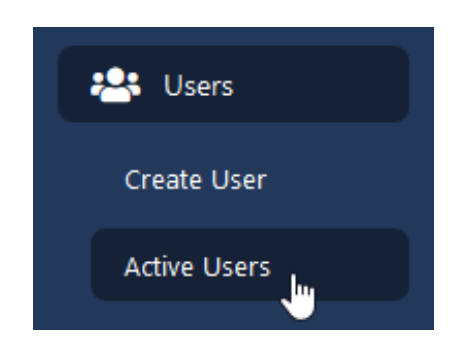

- 1. On the left side of your screen click the **"Users"** menu
- 2. Click Active Users from the list
- 3. A blue **Search Users** button is located on the right side of the page. Click to view your search and filter criteria options.
- To include users who are NOT primary users at your selected location in your search results, select the *Search Full Diocese* check box.
- 5. To include users who have been inactivated in your search results, select the *Include Archived Users* check box
- 6. Click Apply to view your search results

| Users<br>Home / Users |                      |               |                        |                     | Search Users Add User |
|-----------------------|----------------------|---------------|------------------------|---------------------|-----------------------|
| Search Users          |                      |               |                        |                     |                       |
| Last Name             | First Name           | Maiden Name   | Username               | Email               | Phone                 |
| Last name             | First name           | Maiden name   | Username               | Email               | Phone                 |
| USCCB                 | Certification Status | Site          |                        |                     |                       |
| Select a Role         | Select a Status      | Select a Site | Include Archived Users | Search Full Diocese | ApplyClear            |

## **Viewing Search Results**

Search results will show any users in the diocese who meet your search criteria.

- If you select the *Include Archived Users* check box, those results will be highlighted in red, as shown in the sample screenshot below.
- If you select the *Search Full Diocese* check box, you will have limited "Action" options for users who are not primary at your location (outlined in **blue** below).

| Users<br>Home / Users |                |                |            |                      |                    | Search Users Add Use | r Export              |
|-----------------------|----------------|----------------|------------|----------------------|--------------------|----------------------|-----------------------|
| First name            | Last name      | Username       | USCCB Role | Certification Status | Certification Date | BG Check Date        | Actions               |
| Test_Phoenix1         | Test_Phoenix1  | test_phoenix1  | Volunteer  |                      | 07/09/2019         | 07/09/2019           | $\overline{\bigcirc}$ |
| Test_Phoenix2         | Test_Phoenix2  | test_phoenix2  | Employee   | × No                 | 12/01/2019         | Not on File          | $\overline{\bigcirc}$ |
| test_phoenix24        | test_phoenix24 | test_phoenix24 | Volunteer  |                      |                    | Not on File          | $\overline{\bigcirc}$ |
| < Prev 1 N            | ext >          |                |            |                      |                    | @ Viev               | v                     |

## Viewing Search Results (continued)

The columns included with the User List and search results allow you to view a user's certification status at a quick glance. The individual's current status, certification date, and background check date are summarized for your convenience (outlined in **green**).

| 🖻 My Trainings  | Users          |                   |                |                     |                      |                    |                  |                       |
|-----------------|----------------|-------------------|----------------|---------------------|----------------------|--------------------|------------------|-----------------------|
| 🐣 Users         | Home / Users   |                   |                |                     |                      |                    | Search Users Add | Export                |
| Create User     |                |                   |                |                     |                      |                    |                  |                       |
| Active Users    | Search Users   |                   |                |                     |                      |                    |                  |                       |
| Merge           |                |                   |                |                     |                      |                    |                  |                       |
| Archived        | Last Name      | First Nan         | ie             | Middle Name         | Maiden Name          | Username           | Email            |                       |
| Secondary Users | Last name      | test_ph           | oen            | Middle name         | Maiden name          | test               | Email            |                       |
|                 | Phone          | Address           | 1              | USCCB               | Certification Status |                    |                  |                       |
| Curriculums     | Phone          | Addres            | s 1            | Select a Role 🔹     | Select a Status      | •                  |                  |                       |
| Resources       | Site           |                   |                |                     |                      |                    |                  |                       |
| Live Events     | Select a Site  | ▼ Inclue<br>User: | de Archived    | Search Full Diocese | Apply Clear          |                    |                  |                       |
| 🍸 Children Data |                |                   |                |                     |                      |                    |                  |                       |
| Reports         | First name     | Last name         | Username       | USCCB Role          | Certification Status | Certification Date | BG Check Date    | Actions               |
|                 | Test_Phoenix1  | Test_Phoenix1     | test_phoenix1  | Volunteer           | Approved             | 07/09/2019         | 07/09/2019       | $\overline{\bigcirc}$ |
|                 | Test_Phoenix2  | Test_Phoenix2     | test_phoenix2  | Employee            | × No                 | 12/01/2019         | Not on File      | $\bigcirc$            |
|                 | test_phoenix24 | test_phoenix24    | test_phoenix24 | Volunteer           |                      |                    | Not on File      | $\overline{\bigcirc}$ |
| -               |                |                   |                |                     |                      |                    | ٥                | View                  |
|                 |                |                   |                |                     |                      |                    |                  |                       |

## **Users Menu: Secondary Users**

| 😤 Users         |
|-----------------|
| Create User     |
| Active Users    |
| Merge           |
| Archived        |
| Secondary Users |
|                 |

The Secondary User List allows you to add users from throughout the arch/ diocese who are not primary at your location to a "watch list" for easy access. This list is specific to your site administrator account.

To add an account to your Secondary User List:

- 1) Make sure to select the Search Full Diocese check box for your search
- 2) Click the action menu button (see **black arrow** in the image above)
  - 3) Select the "Favorite" option with the yellow star icon

Any accounts that you mark as a "Favorite" will be added to your personal Secondary User List. To access the full list, click Users on the left side of your screen then choose *Secondary Users* from the menu. This list is *specific* to your own account and cannot be accessed or edited by other administrators.

**NOTE:** If your location has several administrators, users on this list will **NOT** automatically be updated between accounts.

To REMOVE an account from this list, repeat the same steps as above. **Step 3** will now show the option "Remove From Secondary List" for the user.